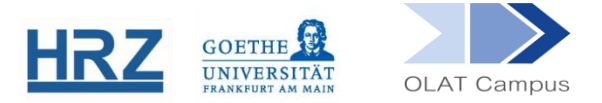

## **OLAT / EXTERNE SEITE**

## 1. Überblick

Der Kursbaustein **Externe Seite** erlaubt die Integration von externen Webseiten und HTML-Seiten in der Kursstruktur. Diese Seiten werden direkt eingebettet.

## 2. Einrichten des Bausteins

Der Kursbaustein Externe Seite findet sich in der Editoransicht unter **Weitere Kursbausteine**:

| Weitere Kursbausteine |  |  |  |
|-----------------------|--|--|--|
| Kurs                  |  |  |  |
| Mitteilungen          |  |  |  |
| E Checkliste          |  |  |  |
| 🛗 Terminvergabe       |  |  |  |
| Steckbrief            |  |  |  |
| Externe Seite         |  |  |  |
| SCORM-Lerninhalt      |  |  |  |

Der Baustein wird, wie jeder andere Baustein auch, im Kursmenü eingehängt.

- Geben Sie der Externen Seite gegebenenfalls einen Titel und eventuell eine Beschreibung.
- Setzen Sie, falls dieser Baustein nicht anderen Bausteinen untergeordnet ist, im Reiter Sichtbarkeit ODER im Zugang einen gruppenabhängigen Filter.
- Im Reiter Seiteninhalt geben Sie bei URL die Webseite an, auf der die gewünschten externen Lerninhalte liegen, und zwar im Format http://www.server.com/page.html.

| 🗋 Externe Seite          |                            |                           |                           | Kopieren | Verschieben | Discher |
|--------------------------|----------------------------|---------------------------|---------------------------|----------|-------------|---------|
| Titel und Beschreibung   | Sichtbarkeit Zugang        | Seiteninhalt              | Mehrsprachigkeit          |          |             |         |
| Konfiguration externe Se | ite                        |                           |                           |          |             |         |
| * URL                    | -                          |                           |                           |          |             | 0       |
|                          | Tragen Sie eine gültige UF | RL mit https ein (z.B. ht | tps://www.bps-system.de). |          |             |         |
| Seite Passwort geschützt | t 🗌                        |                           |                           |          |             |         |
|                          | Speichern                  |                           |                           |          |             |         |

Falls die externe Webseite eine Benutzer-Idenfitikation verlangt, setzen Sie bei Seite Passwort geschützt ein Häkchen. Dann haben Sie die Möglichkeit, bei Benutzer den Benutzernamen bzw. bei Passwort das Passwort einzugeben.

| Seite Passwort geschützt |           |
|--------------------------|-----------|
| Benutzer                 |           |
| Passwort                 |           |
|                          | Speichern |

Im Kurs sieht die eingerichtete Externe Seite (hier am Beispiel einer Webseite des Bildungsportals Sachsen) so aus:

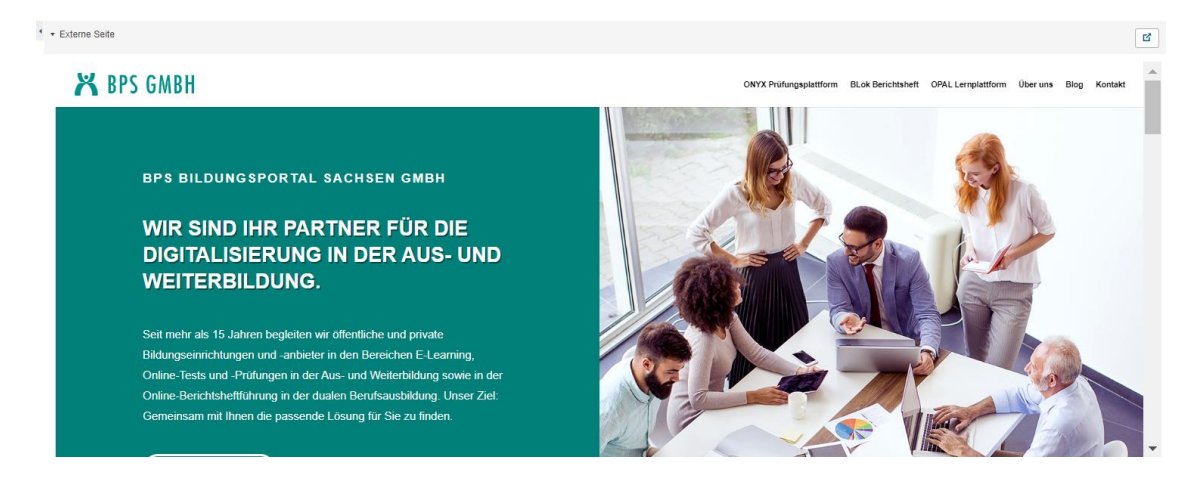

www.olat.uni-frankfurt.de

olat@rz.uni-frankfurt.de